## <u>C207 – Council Website Online Mapping Instructions</u>

Step 1. Go to Yarra Ranges Council website. Type 'online maps' into search bar, shown below, and select to enter Council's online maps portal.

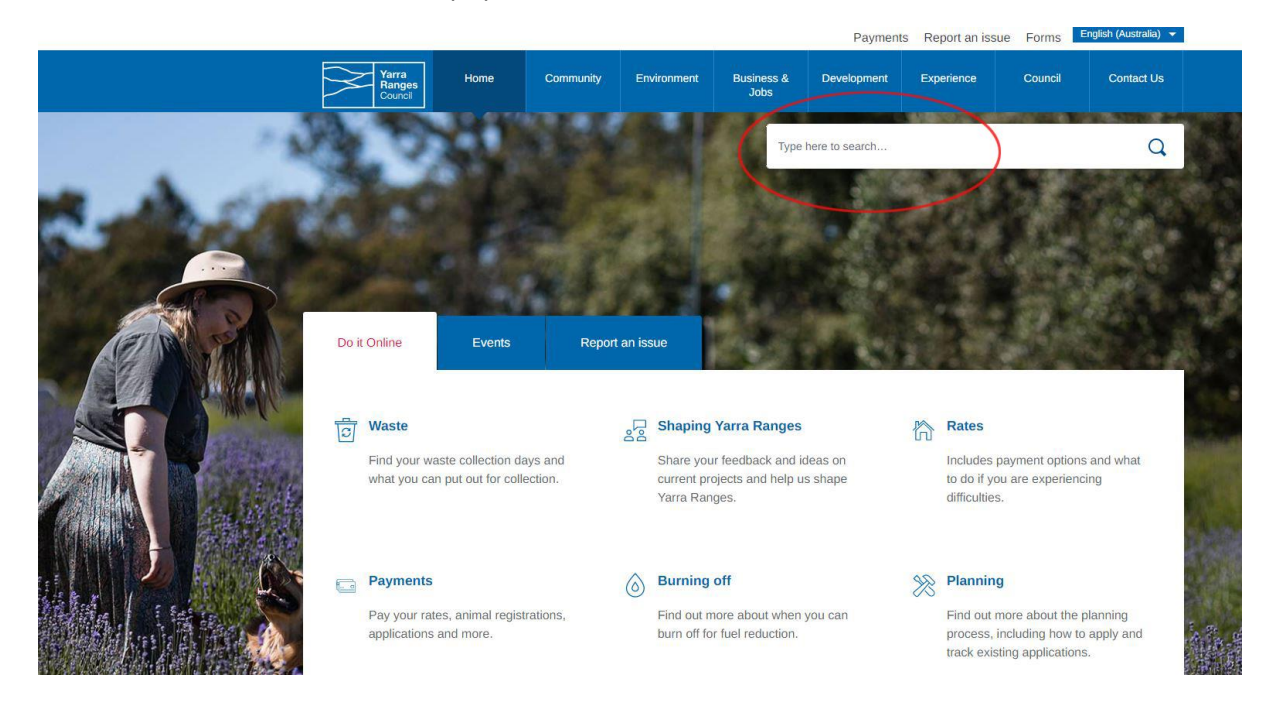

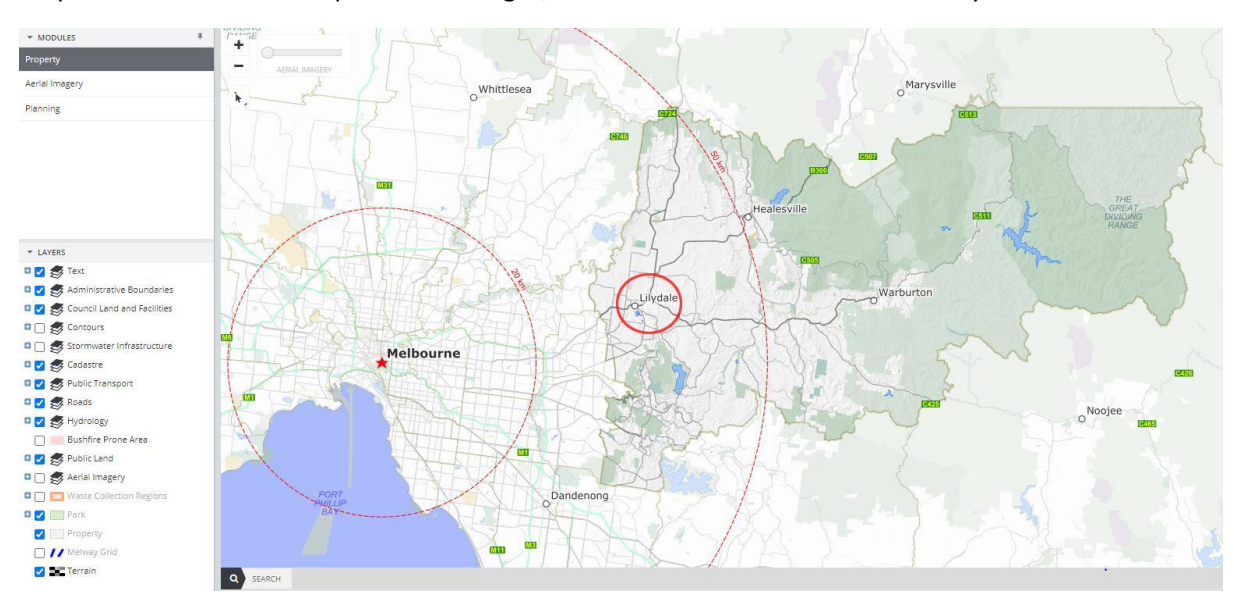

Step 2: From the initial map of Yarra Ranges, use mouse scroller to zoom into Lilydale Main Street:

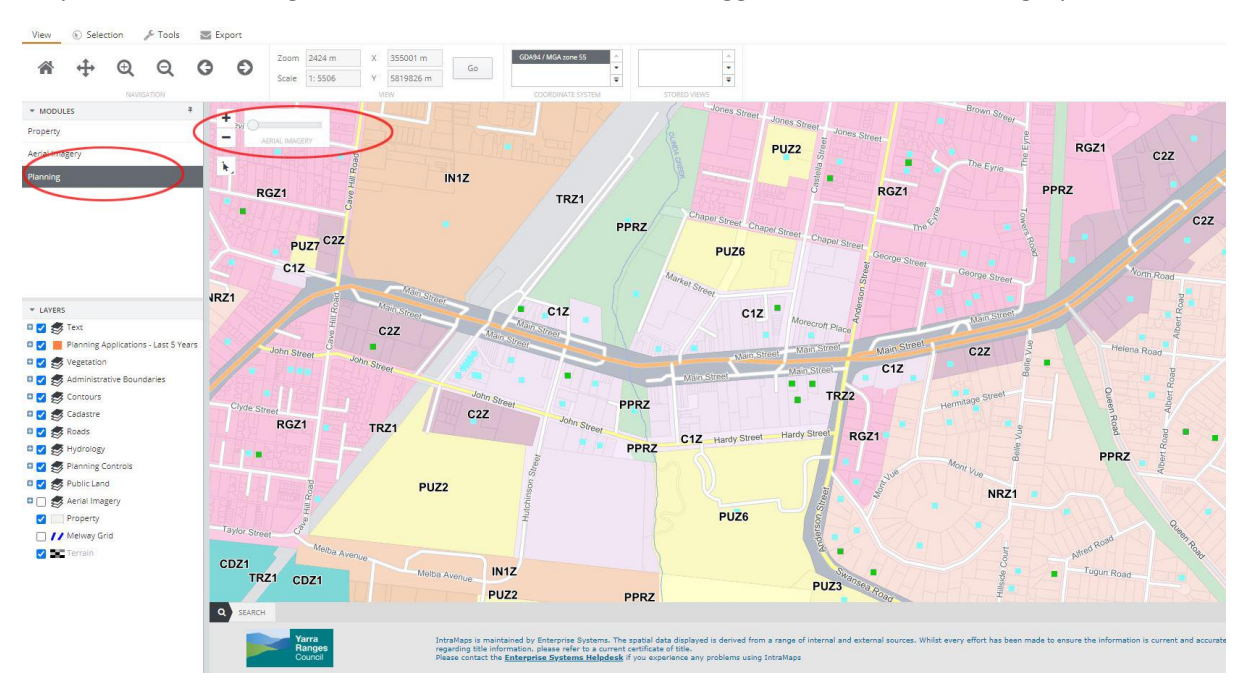

Step 3: Select 'Planning' on the left of screen menu. Use toggle bar to see aerial imagery.

Step 4: Hit the '+' sign to the left of 'vegetation' in the menu on the left of screen:

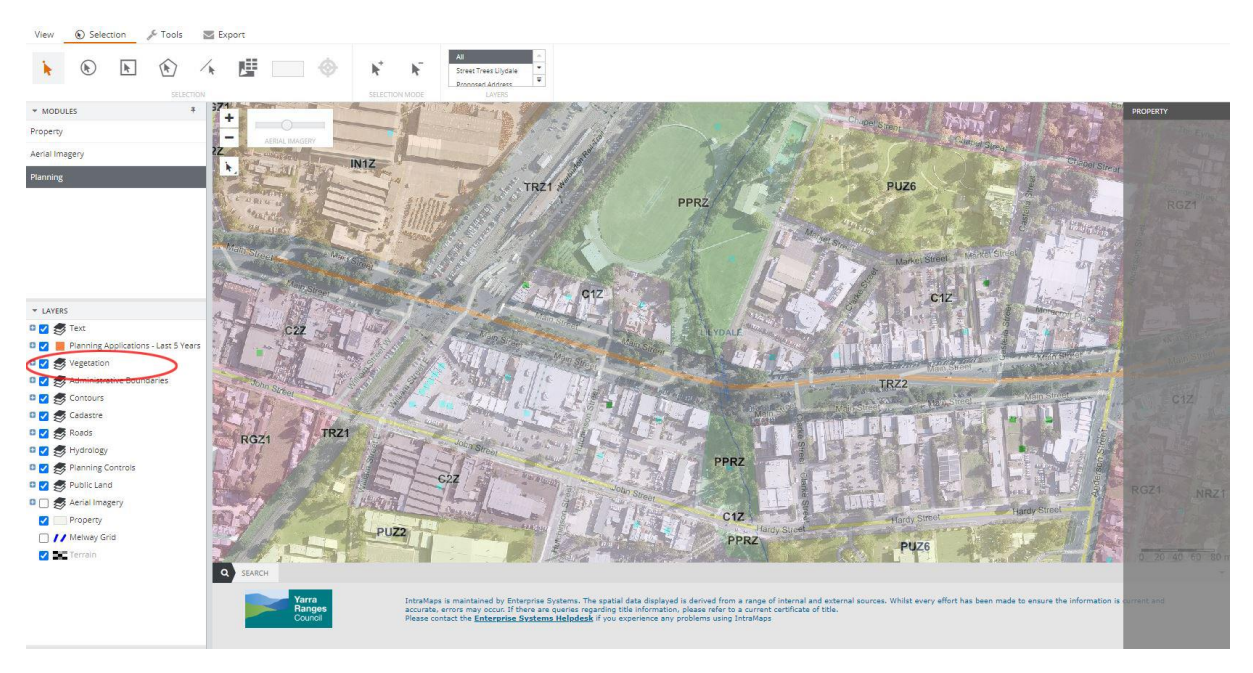

Step 5: In the menu on the left, hit the tick box beside 'Street Trees Lilydale – By Retention Value'. Hit the '+' symbol to expand the list so you can see colour designations for high, medium and low retention value trees. On the map image you should now see coloured dots appearing in tree locations along relevant streets, as shown in the image below. Note, if you cannot see this, you may need to zoom in further.

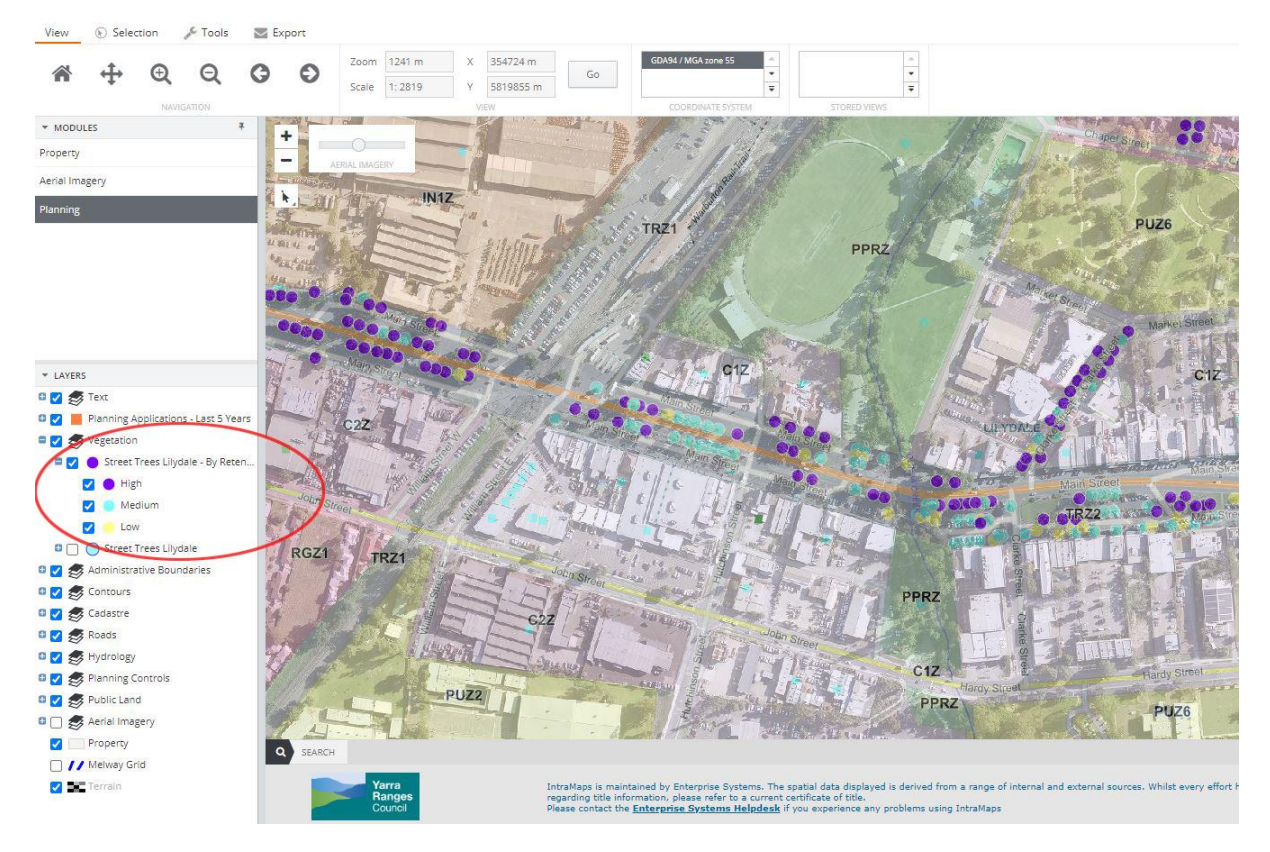

## Step 6: At the top of screen on the left, hit 'Selection' tab:

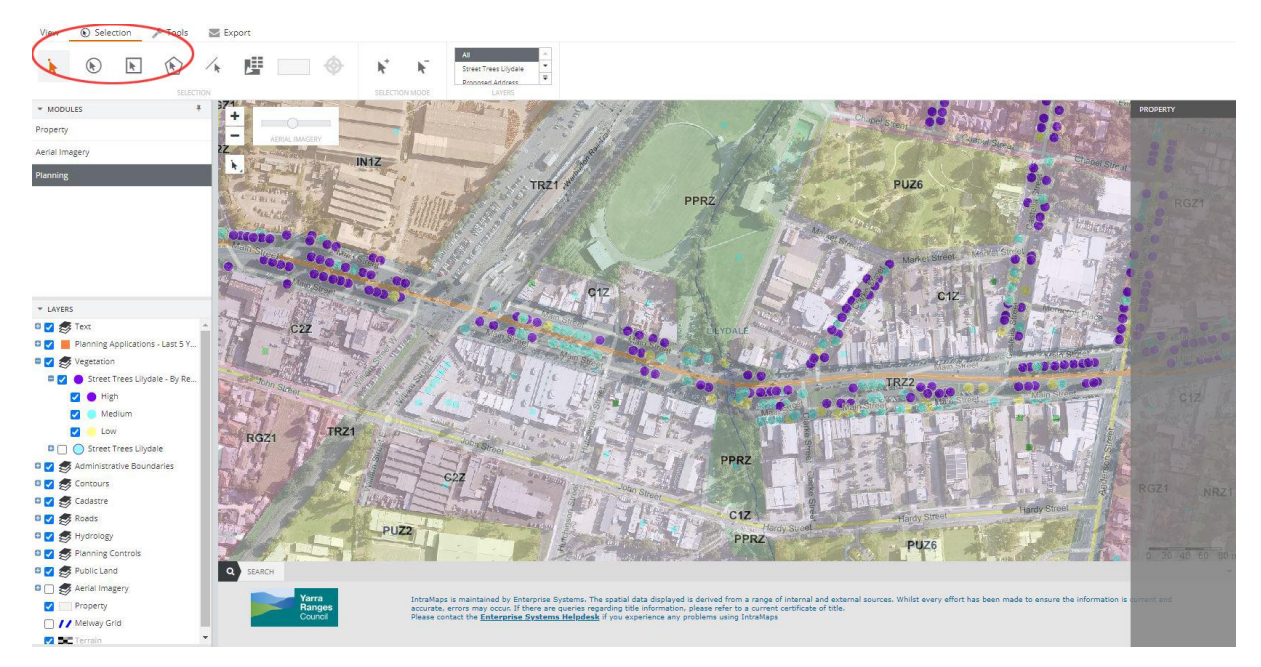

Step 7: Use cursor to left click on any tree. This will bring up tree details to the right of screen, including a 'Tree Id' number. This number corresponds to the tree number references in the tree lists included in the C207 Background Documents (Heritage Citations written by Extent Heritage) for the Queens Jubilee Trees (HO77) and the Lilydale Historic Street Trees (HO401). These citation lists specify which trees were planted as part of original plantings, and which were not.

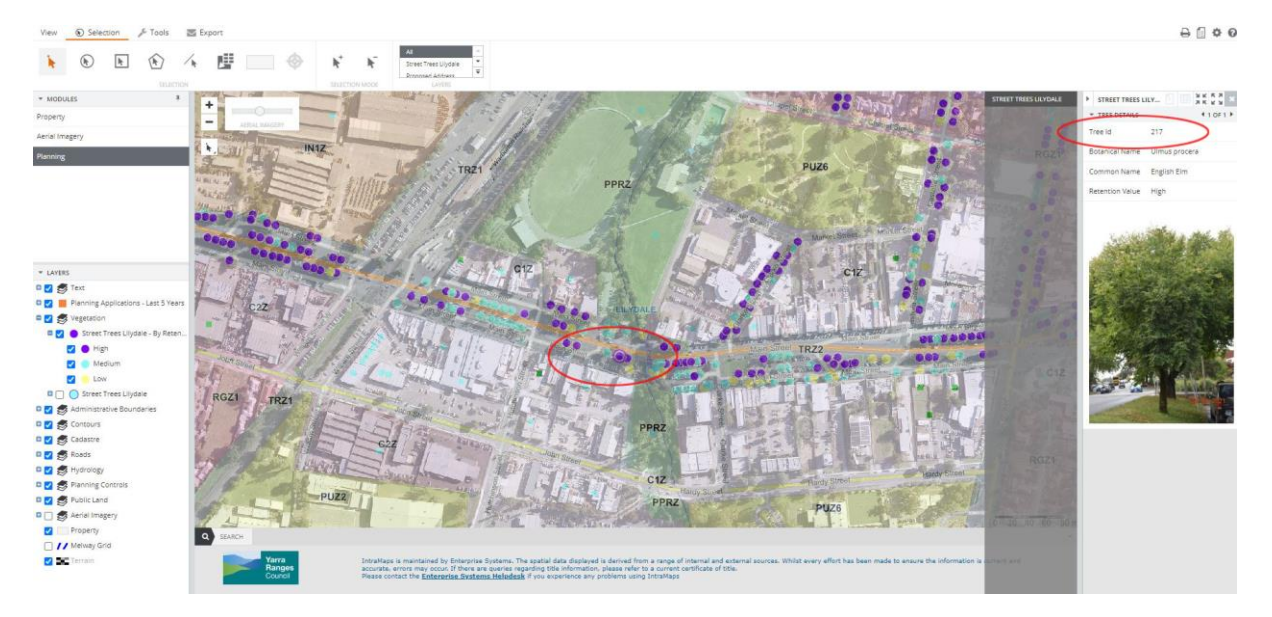